# 履修取消の手順方法

## ①情報ポータルの「履修取消」を選択します。

| <ul> <li>メインメニュー</li> <li>授業・時間割照会</li> </ul> | (36) | 415 <del>0</del> |      |                                       |             |                   |
|-----------------------------------------------|------|------------------|------|---------------------------------------|-------------|-------------------|
| ▶ 休講状況照会                                      | 1/1/ | -96              |      | · · · · · · · · · · · · · · · · · · · |             |                   |
| →補講状況照会                                       | 項番   | 22               | 種別   | 性名                                    | お知ら世配信元     | 過軟期間              |
| ≫ <u>抽選授業履修申請</u>                             | 1    | 学部               | 【重要】 | 2014年度時間割の訂正                          | 人間環境学部担当    | 14/04/03~15/03/31 |
| → 履修申請                                        | 2    | 学部               | 【重要】 | 人間環境学部専門科目 定期試験時間                     | 人間環境学部担当    | 14/07/09~15/03/31 |
| MENSAX)E                                      | 3    | 学部               | 【重要】 | 追試験について                               | 人間環境学部担当    | 14/07/09~15/03/31 |
| * <u>50頃1週70番白い約</u><br>※主 +41ア就職             | 4    | 学部               | 【重要】 | 2014年度秋学期「試験·評価方法一覧                   | 人間環境学部担当    | 14/12/01~15/02/27 |
| > <u>1 1 2 2 10000</u> > 奨学金申請                | 5    | 学部               | 【重要】 | 2014年度 秋学期定期試験時間割揭示                   | 人間環境学部担当    | 14/12/15~15/03/31 |
|                                               | 6    | 学部               | 【連絡】 | 法政大学経済学部学会ホームページの                     | 法政大学経済学部学会  | 14/04/08~15/03/31 |
| リンク                                           | 7    | 学部               | 【連絡】 | 【政策創造】各種補助金・奨学金をに                     | 大学院 政策創造研究科 | 14/04/11~15/03/31 |
| ◆ <del>◆ ユ ーザサ ポートサ イト TOP</del>              | 8    | 学部               | 【連絡】 | 【政策創造】各種補助金·奨励金申請                     | 大学院 政策創造研究科 | 14/08/01~15/03/06 |
| ◆操作マニュアル                                      | 9    | 学部               | 【連絡】 | 【政策創造】掲示板が移動しました                      | 大学院 政策創造研究科 | 14/09/01~15/03/31 |
| → <u>Webメール</u>                               | 10   | 学部               |      | 【12/11更新】 2014年度秋学期人間                 | 人間環境学部担当    | 14/12/11~15/02/28 |
| <u>net2010ユーサ支援サイト</u>                        |      |                  |      | 1                                     |             |                   |
| * <u>全字体講情報</u><br>×体合物和ポラロニい亦更               |      |                  |      |                                       |             |                   |
| * <u>初日記記/////「安文</u>                         |      |                  |      |                                       |             |                   |
| *1 <u>2来文演之人)み</u><br>》注政大学                   |      |                  |      |                                       |             |                   |
| > 図書館                                         |      |                  |      |                                       |             |                   |

## ②履修画面で アイコン(履修科目の取消)を選択すると、履修取消確認画面が出ます。

|                                 | 科目の操作 / Class Operation |              |         |  |  |
|---------------------------------|-------------------------|--------------|---------|--|--|
| マイコン(の)類別 / Jean Classification | - 履修科目の取消/              | 😰 取消のキャンセル / | +取      |  |  |
|                                 | Cancel Class            | Undo Cancel  | Restore |  |  |

#### ■履修科目 / Registered Classes

|              | -                                                                                                    |                                                                                                    |   |
|--------------|----------------------------------------------------------------------------------------------------|----------------------------------------------------------------------------------------------------|---|
| 時期           | 期 / Class Term                                                                                                    | 月 / Monday                                                                                                    | 火 |
| 1時限 / Period | 通年 / Year Round<br>春学期 / Spring Semester<br>春学期前半 / First Half of Spring Semester<br>春学期後半 / Second Half of Spring Semester | <ul> <li>・・     <li>・・     <li>・     <li>・・     <li>・・     <li>・・     <li>・・     <li>・・     <li>・・     <li>・・     <li>・・     <li>・・     </li> <li>・・     </li> <li>・・      </li> <li>・・      </li> <li>・・     </li> <li>・・     </li> <li>・・     </li> <li>・・     </li> <li>・・     </li> <li>・・     </li> <li>・・     </li> <li>・・     </li> <li>・・      </li> <li>・・      </li> <li>・・      </li> <li>・・      </li> <li>・・      </li> <li>・・      </li> <li>・・      </li> <li>・・      </li> <li>・・      </li> <li></li></li></li></li></li></li></li></li></li></li></li></li></li></li></li></li></li></li></li></li></li></li></li></li></li></li></li></li></li></li></li></li></li></li></li></li></li></li></li></li></li></li></li></li></li></li></li></li></li></li></li></ul> |   |
|              | 秋学期 / Fall Semester<br>秋学期前半 / First Half of Fall Semester<br>秋学期後半 / Second Half of Fall Semester                          |                                                                                                    |   |
|              |                                                                                                    |                                                                                                    |   |

#### ③取り消す場合は選択を押す。

| 層修取消確認 / Confirmation of I                                   | 履修取消確認 / Confirmation of Registration Cancellation |  |  |  |  |
|--------------------------------------------------------------|----------------------------------------------------|--|--|--|--|
| 履修期 / Term                                                   | 春学期授業 / Spring                                     |  |  |  |  |
| 曜時 / Day and Period                                          | 月曜1時限(春学期授業)/Mon.1(Spring)                         |  |  |  |  |
| 科目コード / Class Code                                           | AJ669                                              |  |  |  |  |
| 科目名称 / Class Title                                           | コミュニティソーシャルワーク                                     |  |  |  |  |
| 要件グループ名称 / Required<br>Class Group                           | 専門展開科目・ヒューマンサ ポート分野                                |  |  |  |  |
| 代表教員氏名 / Main Instructor<br>Name                             | 宮城 孝 / Takashi MIYASHIRO                           |  |  |  |  |
| 担当教員 / Instructor                                            | 宮城 孝 / Takashi MIYASHIRO                           |  |  |  |  |
| 教室 / Classroom                                               | 福301                                               |  |  |  |  |
| 科目単位数 / Class Credit(s)                                      | 2.0単位                                              |  |  |  |  |
| 授業分類 / Class Classification                                  | 多摩現代福祉                                             |  |  |  |  |
| 授業管理部署 / Administrative<br>Department                        | 現代福祉学部福祉コミュニティ学科                                   |  |  |  |  |
| キャンパス / Campus                                               | 多摩 / Tama                                          |  |  |  |  |
| 隔週授業区分 / Classification of<br>Classes Given Every Other Week |                                                    |  |  |  |  |
|                                                              |                                                    |  |  |  |  |
| 了GPA情報 / GPA Information                                     |                                                    |  |  |  |  |
| GPA集計 / GPA Calculation                                      | 除外しない                                              |  |  |  |  |

| 前学期内のGPA / GPA for<br>Previous Semester | 前年度内のGPA / GPA for<br>Previous School Year | 累積のGPA / Cumulative GPA |        |           |
|-----------------------------------------|--------------------------------------------|-------------------------|--------|-----------|
|                                         |                                            | 選択/5                    | Select | 戻る / Back |

## ④取り消しを選択した科目が赤く表示されます。

|                               | 科目の 操作 / Class Operation                     |                                 |                                                  |                                                 |  |  |
|-------------------------------|----------------------------------------------|---------------------------------|--------------------------------------------------|-------------------------------------------------|--|--|
| アイコンの種別 / Icon Classification | <mark>- 履修科目の</mark><br>取消 / Cancel<br>Class | 🕑 取消のキャ<br>ンセル / Undo<br>Cancel | + 取消科目の<br>復活 / Restore<br>Cancellation<br>Class | im)復活のキャ<br>ンセル /<br>Cancellation of<br>Revival |  |  |

#### ■履修科目 / Registered Classes

| 時期           | 期 / Class Term                                                                                                    | 月 / Monday                                                                                        | 火 / Tuesday | 水 / w |
|--------------|----------------------------------------------------------------------------------------------------|---------------------------------------------------------------------------------------------------|-------------|-------|
| 1時限 / Period | 通年 / Year Round<br>春学期 / Spring Semester<br>春学期前半 / First Half of Spring Semester<br>春学期後半 / Second Half of Spring Semester | <ul> <li>P 高 春学期授業</li> <li>コミュニティソー</li> <li>シャルワーク</li> <li>宮城 考</li> <li>多摩 (2.0単位)</li> </ul> |             |       |
|              | 秋学期 / Fall Semester<br>秋学期前半 / First Half of Fall Semester<br>秋学期後半 / Second Half of Fall Semester                          |                                                                                                   |             |       |

## **⑤(履修取消のキャンセル)取り消しを選択した科目を戻すには赤く表示された科目の** ● を選択します。 →②の状態に戻ります。

### ⑥履修取消科目の選択が全て完了したら、「申請」を押す。

| 申請 / Register                                                                                                    |                                                                                                    | Webシラバス<br>Web Syllabus                                                                                            | →                                                  |              | 【重亜】                                                                                       |
|----------------------------------------------------------------------------------------------------|----------------------------------------------------------------------------------------------------|----------------------------------------------------------------------------------------------------|----------------------------------------------------|--------------|--------------------------------------------------------------------------------------------|
| 学生情報 / Student Infc<br>学生記番号 / Student<br>ID<br>学生区分 / Student<br>Category<br>学部・研究科<br>Faculty / Graduate<br>School<br>(任所・電話番号(固<br>定)(状帯)<br>Address / Phone<br>となったり | rmation                                                                                             |                                                                                                    |                                                    |              | ・履修取消の申請を行わなければ、<br>取消が完了されたことにはなりません。必ず申請を行ってください。<br>・履修登録の場合と異なり、履修取<br>消の科目は逐次保存されません。 |
| *住所、電話番号に変更<br>※ Please contact the of<br>2019 年度 / Year 春学<br>破線付きテキストにカー                                                                                               | <b>更があれば速やかに大学です</b><br>fice immediately in the case o<br>期 / Spring Semester 履修申<br>リルを合わせると、全文を確認 | 変更手続きを行ってください。<br>of a change in address or phone<br>請状況 / Application for Registra<br>習でぎます。/ If you move the cur | number<br>tion 申請日時: 201<br>rsor over the text wit | -<br>1<br>t  | 1 申請/ Register」ボタンを押さすに<br>別の画面に移った場合,選択した<br>取消科目はすべてキャンセルされ<br>ますので、注意してください。            |
| アイコンの種別 / Icon C                                                                                                    | 科目の操作 / Cl<br>llassification<br>取消 / Cancel<br>Class                                                | ass Operation<br>・ 取消のキャ<br>ンセル / Undo<br>Cancel                                                                   | マンセンド (<br>Cancellation of<br>Revival              |              |                                                                                            |
| ■ 履修科目 / Registered<br>時期 期 / Cla                                                                                                    | Classes<br>ss Term                                                                                  | 月 / Monday 火 / 1                                                                                                   | Tuesday 水 / W                                      | v            |                                                                                            |
| 今正巻に白                                                                                                    |                                                                                                    | <ul> <li>● ● ● 春学期授<br/>業</li> <li>▲ AZ 32% 수크, 720 = 30 ° 28</li> </ul>                                           | ᇷᆂᇔᇐ                                               | 「「「「「「「「」」」の |                                                                                            |

#### **銶帷**祁通刈青|

| 履修取消が正常に完了しました。/ You have completed the registration cancellation.<br>履修科目確認通知書を出力し、内容を確認してください。/ Print out Course Enrollment Notification and confirm all information again.<br>[ARM000300I] |                                                                                                    |  |  |  |  |
|----------------------------------------------------------------------------------------------------|----------------------------------------------------------------------------------------------------|--|--|--|--|
|                                                                                                    | 履修登録科目確認通知書 / Course Enrollment Notification<br>出力(日本語) / Out Put (Japanese) 出力(英語) / Out Put (English)<br>申請状況画面へ戻る / Back to Application Status Screen |  |  |  |  |
| ⑧取り消した科目が「履修取消」と出てい                                                                                                    | いれば、登録完了されています。                                                                                                    |  |  |  |  |

## ⑨取り消した科目を復活(=履修)する場合+は, アイコンを押します。

|                               | 科目の操作 / Class Operation         |                                                |                                                  |              |  |
|-------------------------------|---------------------------------|------------------------------------------------|--------------------------------------------------|--------------|--|
| アイコンの種別 / Icon Classification | — 履修科目の<br>取消 / Cancel<br>Class | <mark>119</mark> 取消のキャ<br>ンセル / Undo<br>Cancel | ➡ 取消科目の<br>復活 / Restore<br>Cancellation<br>Class | ピン<br>C<br>R |  |

#### ■履修科目 / Registered Classes

| 時期           | 期 / Class Term                                                                                                    | 月 / Monday                                                                                                    | 火 / Tues |
|--------------|----------------------------------------------------------------------------------------------------|----------------------------------------------------------------------------------------------------|----------|
| 1時限 / Period | 通年 / Year Round<br>春学期 / Spring Semester<br>春学期前半 / First Half of Spring Semester<br>春学期後半 / Second Half of Spring Semester | <ul> <li>              ◆         </li> <li>             まュニティノー         </li> <li>             シャルワーク         </li> <li>             宮城 孝         </li> <li>             多摩             (2.0単位)         </li> </ul> |          |
|              | 秋学期 / Fall Semester<br>秋学期前半 / First Half of Fall Semester<br>秋学期後半 / Second Half of Fall Semester                          |                                                                                                    |          |
|              |                                                                                                    | ▲ ● ▲ ● ● ● ●                                                                                                    |          |

#### ⑩取り消す場合は選択を押す。

### ▼履修復活確認 / Confirmation of Registration Revival

| 履修期 / Term                                                   | 春学期授業 / Spring             |
|--------------------------------------------------------------|----------------------------|
| 曜時 / Day and Period                                          | 月曜1時限(春学期授業)/Mon.1(Spring) |
| 科目コード / Class Code                                           | AJ669                      |
| 科目名称 / Class Title                                           | コミュニティソーシャルワーク             |
| 要件グループ名称 / Required<br>Class Group                           | 専門展開科目・ヒューマンサポート分野         |
| 代表教員氏名 / Main Instructor<br>Name                             | 宮城 孝 / Takashi MIYASHIRO   |
| 担当教員 / Instructor                                            | 宮城 孝 / Takashi MIYASHIRO   |
| 教室 / Classroom                                               | 福301                       |
| 科目単位数 / Class Credit(s)                                      | 2.0単位                      |
| 授業分類 / Class Classification                                  | 多摩現代福祉                     |
| 授業管理部署 / Administrative<br>Department                        | 現代福祉学部福祉コミュニティ学科           |
| キャンパス / Campus                                               | 多摩 / Tama                  |
| 隔週授業区分 / Classification of<br>Classes Given Every Other Week |                            |

#### ▼GPA情報 / GPA Information

| GPA集計 / GPA Calculation                 | 除外しない |                                            |                         |  |
|-----------------------------------------|-------|--------------------------------------------|-------------------------|--|
| 前学期内のGPA / GPA for<br>Previous Semester |       | 前年度内のGPA / GPA for<br>Previous School Year | 累積のGPA / Cumulative GPA |  |

選択 / Select 戻る / Back

## ①履修取消科目の選択が全て完了したら、「申請」を押す。

⑫正常に完了したら,履修登録確認通知書画面で確認します。